## エントリー操作の手引き

### 総合型選抜 (AO入学)

| マイページ登録報方法 ・・・・・・・・・・・・・・ | ] |
|---------------------------|---|
| 顔写真のアップロード方法 ・・・・・・       | 4 |
| エントリー方法について               | 5 |

**若きつくりびと奨学金ご利用の方** ………8

### 目次

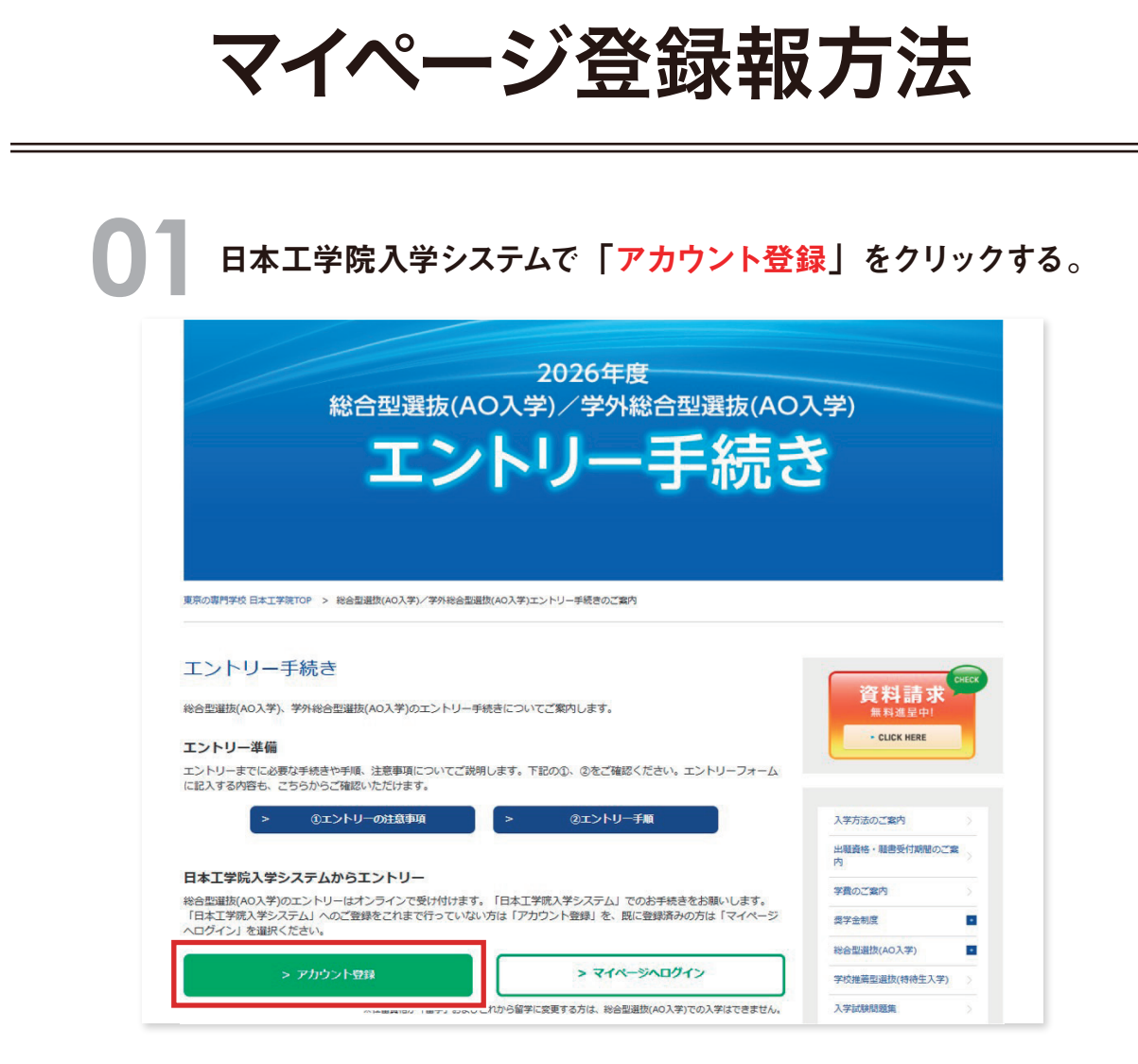

| )2 | 必要                       | 事項を入力           | する。        |                      |
|----|--------------------------|-----------------|------------|----------------------|
|    | 🔶 日本                     | 工学院専門学校         |            | 住所 (町名・番地            |
|    | 👍 日本                     | 工学院九王子吏         | 門学校        | 西蒲田5丁目               |
|    |                          |                 |            |                      |
|    | < 🕹                      | 工学院北海道専         | 門学校        | マンション/アパー            |
|    | これか                      | ・らマイページの登録お願いしま | <b>f</b> . | 雪託番号 (推帯も)           |
|    | 氏名(姓) <mark>(必須</mark> ) |                 |            | 03-3732-1111         |
|    | 工学院                      |                 |            | 電話番号(自宅連編            |
|    | 氏名 (名) (必須)              |                 |            |                      |
|    | 花子                       |                 |            | メールアドレス ()           |
|    | 氏名 (セイ) (必須              | )               |            | kamata_webn          |
|    | コウガクイン                   |                 |            | メールアドレス (初           |
|    | 氏名 (メイ) (必須              | )               |            | kamata_webn          |
|    | ハナコ                      |                 |            | プライバシーポリシ            |
|    | 生年月日(必須)                 |                 |            | ×                    |
|    | 2007/04/05               |                 | 曲          | ●日本上字院専门<br>●日本工学院非治 |
|    | 性別(必須)                   |                 |            |                      |
|    | 女性                       |                 | Ŧ          |                      |
|    | 住所(※全角で入力                | りしてください) (必須)   |            | L                    |
|    | 144-8655                 |                 | Q          |                      |
|    | 住所 (国)                   | 住所 (郵便番号)       |            |                      |
|    | 日本                       | 144-8655        |            |                      |

| $\frown$ | $\bigcirc$                                                          | $\bigcirc$ |
|----------|---------------------------------------------------------------------|------------|
|          |                                                                     |            |
|          | 住所 (町名・番地)                                                          |            |
|          | 西蒲田5丁目23                                                            | 1          |
|          | マンション/アパート名                                                         |            |
|          | 電話番号(携帯もしくは自宅)(必須)                                                  |            |
|          | 03-3732-1111                                                        |            |
|          | 電話番号(自宅連絡先)                                                         |            |
|          | メールアドレス (入力) (必須)                                                   |            |
|          | kamata_webnyushi@stf.neec.jp                                        |            |
|          | メールアドレス (確認) (必須)                                                   |            |
|          | kamata_webnyushi@stf.neec.jp                                        |            |
|          | プライバシーボリシーへの同意(必須)<br>マ<br>●日本工学院専門学校・日本工学院八王子専門学校<br>●日本工学院北海道専門学校 | _          |
|          | 登録                                                                  |            |
|          | ログイン画面へ戻る                                                           |            |
|          |                                                                     |            |

**03**「登録ボタン」クリック後、登録したメールアドレス宛に メールが届くためメールに記載されているURLにアクセスする。

日本工学院 🐵 日本工学院専門学校 🗇 日本工学院八王子専門学校 😂 日本工学院北海道専門学校 今すぐメールを確認 ユーザーの作成が完了しました。 メールを確認してログインパスワードを設定してくださ い。登録のお知らせメールが届かない場合は、迷惑メール フォルダをご確認いただくか、メールアドレスをご確認の うえ再度お試しください。 ログインに戻る マイページご登録のお知らせ 日本工学院入学システム <no-reply@info.neec.ac.jp> 宛先 ○日本工学院専門学校 (web入試係) Q 工学院 花子 様 マイページにご登録ありがとうございます。 以下の URL にアクセスし、パスワードを設定をしてマイページの登録を完了してください。 https://admission.neec.ac.jp/login? c=Kva\_nkQWCAOKvUMTOPguVqhi3VYAHYfaduF\_VzKXyng9WQkSsophIJIdjIMQUnDlvQg2qBV65P Z2cm3mQIEhalKOBhgmkMDuutMkdCuVTAB1za46ioPe.jDMOxzGyKjQD8gqX0zA%3D%3D ユーザー名: kamata\_webnyushi@stf.neec.ac.jp ※このメールは送信専用のアドレスから送信しております。 本メールには、直接返信なさらないようにお願いします。

| 8 文字以上    |
|-----------|
| 8 文字以上    |
|           |
| 1個以上の大文字  |
| 1個以上の小文字  |
| 1個以上の数値   |
| いパスワード    |
|           |
| いパスワードの確認 |
|           |
| i         |
| パスワードを変更  |

#### 05 マイページ登録完了!登録しているメールアドレスと 04にて設定したパスワードにてマイページへログインできます。

ホーム お問合わせ一覧

|                                                                                                    | お知らせ                                                                                                    | 工学院 花子さん                                                                          |
|----------------------------------------------------------------------------------------------------|----------------------------------------------------------------------------------------------------|-----------------------------------------------------------------------------------|
| <ul> <li>日本工学院</li> <li>◆ 日本工学院専門学校</li> <li>◆ 日本工学院八王子専門学校</li> <li>◆ 日本工学院北海道専門学校</li> <li>▲ コーザー名 (メールアドレス)</li> </ul> | 学校からのお知らせ<br>2010年度入学者における保付目報について<br>16年工学科用学校では本工学科/工学考学学校21<br>その記録期 信に高質学校を確認すれている力<br>3月間日(2月 開始<br>- 回想型 コンクキュス目等学校学校開入の)、の目目(2月 開始<br>- 回想型 コンクキュス目等学校学校開入の)、の目目(2月 開始<br>- 回望型 コンクキュス目等学校学校<br>- の目前の気付け日報については、各位算業原稿にてご確認ください<br>私の中込 |                                                                                   |
| â パスワード<br>ログイン                                                                                                    | 現在では、お申し込みの対象がございません                                                                                                    | 百点 2 くりびと奨学会指素量へのリン2     ドボックリン2     ドボック (1) (1) (1) (1) (1) (1) (1) (1) (1) (1) |
| パスワードをお忘れのかたはこちら<br>マイページ作成 (日本人)                                                                                         | 新規申込<br>(新規申込                                                                                                    |                                                                                   |

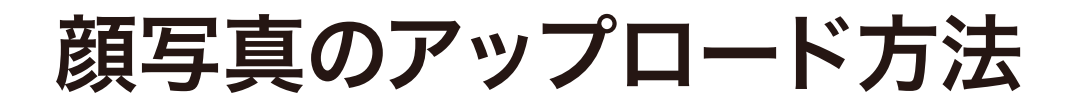

**顔写真のアイコン**をクリックする。

事前に「<mark>顔写真データの注意事項」</mark>をよく読んでください。

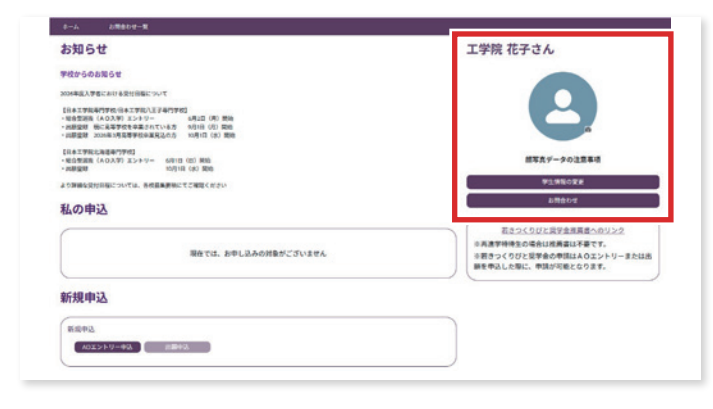

### 02 「画像をアップロード」から 写真 (ファイル形式は jpg) をアップロードし、保存する。

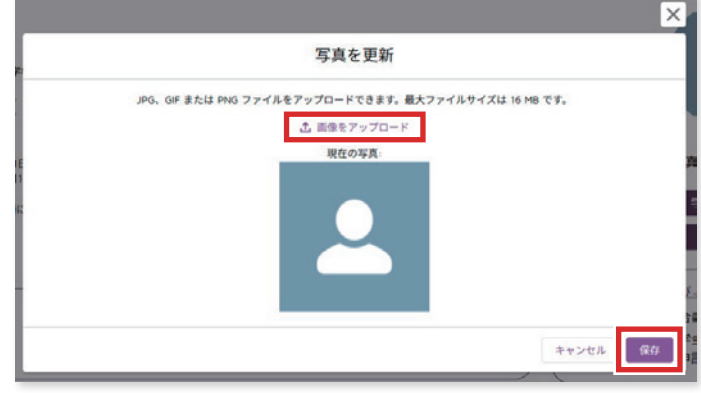

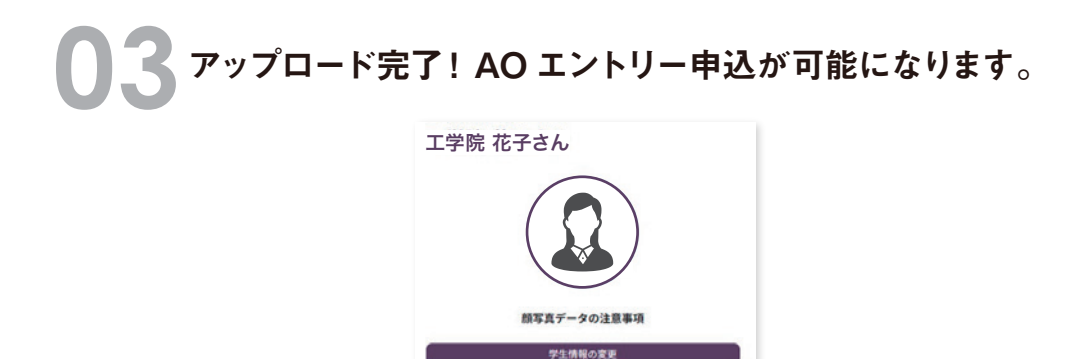

お局合わせ <u>
若きつくりびと同学会推薦進みのリンク</u> ※再進学特特生の場合は推薦書は予要です。 辛苦さつくりびと同学会の申請はAのエントリーまたは出 願を申込した際に、申請が可能となります。

# エントリー方法について

新規申込から「AO エントリー申込」をクリックする。

| お知らせ                                                                                                    | 工学院 花子さん                                                                                        |
|----------------------------------------------------------------------------------------------------|-------------------------------------------------------------------------------------------------|
| 学校からのお扱らせ<br>2013年後入学者にとから考察が目的について<br>1-14世界第一路にないがすっていた。<br>1-14世界第二級にないがすっていた。<br>2013年後入が利用できたが、それでは、(10)第四<br>1-14世界第二級には、1013年間<br>1-14世界第二級には、1013年間<br>1-14世界第二級には、1013年間<br>1-14世界第二級には、1013年間                                                                                                    |                                                                                                 |
| [1427年34248年77年]<br>・ 時間数数 (AGAY) エン・ジー<br>・ 市間数数<br>・ 市間数数<br>の 2018度まで用いて、<br>の 2018度まで用いて、<br>の 2018度までの<br>の 2018度までの<br>の 2018<br>の 2018<br>の | 然写真データの注意事項<br>学注意で変更<br>心理会なせ                                                                  |
| 現在では、お申し込みの対象がございません                                                                                                    | 第二条件外表の与した第二条件が引きます。<br>第二条件外表の与合は実施業は不要です。<br>のおうでくりびた影合のが見たななントリーまたは出<br>続を争込した第二、単語が引起となります。 |
| 新規申込<br>(*****<br>(*****)(****)(*****************                                                                                                    |                                                                                                 |

## 02 必要事項を入力する。

#### 「審査日・場所」について

志望校へ来校のうえ面談を受けられる方は「本校」を選択してください。 オンライン面談を受けられる方は「オンライン」を選択してください。 学外会場にて面談を受けれる方は「開催地(例:静岡)」を選択してください。

#### 「奨学金申請予定」について

若きつくりびと奨学金について総合型選抜(AO入学)エントリーと同時申請の有無について選択してください。 総合型選抜(AO入学)エントリーと同時に申請する場合「若きつくりびと奨学金を申請する」を選択してください。 出願時に申請する場合は「若きつくりびと奨学金を申請しない」を選択してください。

| 総合型選抜(AO入学)エントリーフォー                                               | 4 |
|-------------------------------------------------------------------|---|
| こちらのフォームは、最合な高級AO入学)のエントリー用です。以下の場合を全て満死して「次へ」進んでください。<br>者間代(GM) |   |
| 日本工业场份行业经(第四)                                                     | * |
| MARKY (600                                                        |   |
| 総合製道版 (AO)A(学)                                                    | * |
| 费学会中胡芳定(永渊)                                                       |   |
| 潮沢してください                                                          | * |
| この値目を入力してください。                                                    |   |
| ##### 40/#0                                                       |   |
| 補肥してくたさい                                                          | * |
|                                                                   |   |

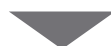

| 確認事項について                                                                                                    |    |
|----------------------------------------------------------------------------------------------------|----|
| 必ず下記のページを読んで内容を理解し、記載してある条件を満たした上でエントリーしてください。                                                                  |    |
| 【エントリーの注意事項】<br>総合型面(40入別)エントリーにあたり、上記の「エントリーの注意事項」を確認のうえ同意します。(企例)<br>「 ほい<br>【エントリーク雑誌Conv()<br>マントリーク雑点(A)() |    |
| 選択してください                                                                                                    | *  |
| 上記エントリー資格付与のイベント参加日もしくは映像視聴日(必須)                                                                                |    |
|                                                                                                    |    |
| ◎指定の映像:オンライン学校説明会+学科説明<br>カレッジ(必●)                                                                              |    |
| 選択してください                                                                                                    | *  |
| 学科(必測)                                                                                                    |    |
| オプションを選択                                                                                                    | *  |
| コース・専攻 (必須)                                                                                                    |    |
| オプションを選択                                                                                                    | Ψ. |
| 繁急達結先 (保護者) ( <del>2)第</del> 0                                                                                  |    |
| 保護者氏名 (姓) (後)期)                                                                                                 |    |
| 保護者氏名(名)(必須)                                                                                                    |    |
|                                                                                                    |    |
|                                                                                                    |    |

※入力後、保存をクリック

-

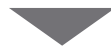

| 出身高等学校について                                                                                                    |                                                                                                    |                                                                            |                    |                        |                                                                                                    |                                                                                                    |
|----------------------------------------------------------------------------------------------------|----------------------------------------------------------------------------------------------------|----------------------------------------------------------------------------|--------------------|------------------------|----------------------------------------------------------------------------------------------------|----------------------------------------------------------------------------------------------------|
| ○高等学校卒業程度認定試験、大学,<br>出身校種別(必須)                                                                                                    | 入学資                                                                                                    | 格検定に合格または合格員                                                               | 込みの方               | us ra                  | 8当なし」を選択して下さい。それ以外の方は股間のす                                                                          | べてを記入してください。                                                                                                    |
| 選択してください                                                                                                    |                                                                                                    |                                                                            |                    |                        |                                                                                                    | *                                                                                                    |
| 出身高校(都递府県)(必須)                                                                                                    |                                                                                                    |                                                                            |                    |                        |                                                                                                    |                                                                                                    |
| 選択してください                                                                                                    |                                                                                                    |                                                                            |                    |                        |                                                                                                    | *                                                                                                    |
| 出身高校名(必須)                                                                                                    |                                                                                                    |                                                                            |                    |                        |                                                                                                    |                                                                                                    |
| 出身高校を検索                                                                                                    |                                                                                                    |                                                                            |                    |                        |                                                                                                    | Q                                                                                                    |
| 出身高校名(三検索できない場合、入力                                                                                                    | t))                                                                                                    |                                                                            |                    |                        |                                                                                                    |                                                                                                    |
| 例)日本工学院高等学校                                                                                                    |                                                                                                    |                                                                            |                    |                        |                                                                                                    |                                                                                                    |
| 出身高校(学科)(必須)                                                                                                    |                                                                                                    |                                                                            |                    |                        |                                                                                                    |                                                                                                    |
| 選択してください                                                                                                    |                                                                                                    |                                                                            |                    |                        |                                                                                                    | *                                                                                                    |
| 出身高校(卒業見込/卒業)年月(必須                                                                                                    | )                                                                                                    |                                                                            |                    |                        | 出身高校(卒業見込/卒業)(必須)                                                                                  |                                                                                                    |
|                                                                                                    | 年                                                                                                    | 選択してください                                                                   | *                  | 月                      | 選択してください                                                                                           | *                                                                                                    |
| 総合型道抜 (AO入学) エントリーにあ<br>はい                                                                                                    | たり、                                                                                                    | 保護者の同意を得ました。                                                               |                    |                        |                                                                                                    |                                                                                                    |
| 高等学校卒業程度認定調                                                                                                    | 式験、                                                                                                    | 大学入学資格検                                                                    | 定                  |                        |                                                                                                    |                                                                                                    |
| ※高等学校卒業程度認定試験、大学                                                                                                    | 入学資                                                                                                    | 格検定に合格または合格員                                                               | 込みの方               | 13105                  | のすべてを記入ください。それ以外の方は、「該当なし                                                                          | 」を選択してください。                                                                                                    |
| 高卒認定・大模(必須)                                                                                                    |                                                                                                    |                                                                            |                    |                        |                                                                                                    |                                                                                                    |
| 高卒認定・大模 (必須)<br>選択してください                                                                                                    |                                                                                                    |                                                                            |                    |                        |                                                                                                    | *                                                                                                    |
| 高卒ほ定・大検 (必須)<br>選択してください<br>高卒認定・大検 (合格/合格見込) 年月                                                                                                    | (6)38                                                                                                    | )                                                                          |                    |                        | 高亭認定·大映(合稿/合稿見込)(必須)                                                                               | *                                                                                                    |
| 高卒認定・大模(必須)<br>選択してください<br>高卒認定・大模(合格/合格見込)年月                                                                                                    | (8)M                                                                                                    | 選択してください                                                                   | *                  | Л                      | 嘉卒認定・大検(合稿/合稿見込)( <b>必須</b> )<br>選択してください                                                          | •                                                                                                    |
| <u>第9課2:-大機(2)</u><br>選択してください<br>高等認定・大機(合格/合権見込)年月<br>学歴(高校を除く)                                                                                                    | (8) M                                                                                                    | 選択してください                                                                   | *                  | я                      | 高卒認定・大検(合格/合格見込)( <b>必須</b> )<br>選択してください                                                          | *)                                                                                                    |
| 第年度記:大様 (G)(4)<br>選択してください<br>高年度記:大枝 (台格/台格見込)年月<br>学歴(高校を除く)<br>0-高校卒業(高等学校卒業程度認定)<br>5.当てはまる選択後がない場合は<br>7度((国称))                                                                                                    | (約)編<br>年<br>(職・:<br>「該当:                                                                                                    | 選択してください<br>選択してください<br>大学入学資格検定認定)後<br>なし」を選択するか、空間の                      | ▼<br>進学をし<br>Dままにし | 月<br>た方(<br>てく)        | 業券証≥・大検(合価合価税込)(企業)<br>選択してください<br>はこちらを登録ください、以下の学校の項目では、高校<br>どさい。                               | *<br>*<br>記蔵する情報の記入は不要で                                                                                                    |
| 第4回辺・大橋 (6条)<br>選択してください<br>第40回花・大橋 (合格/合格死込) 年月<br>学歴(高校を除く)<br>か高校卒業 (高等学校卒業発展認定法<br>5、当てはまる選択数がない場合は<br>7度 (編約)<br>編択してください                                                                                                    | (2) (R<br>) 42<br>(CRR - 2)<br>(RR - 2)<br>(RR - 2)                                                                                                    | )<br>選択してください<br>大学入学資格検定認定)後、<br>なし」を選択するか、空機の                            | ▼<br>進学をし<br>Dままにし | 月                      | 業券提定・大坡(合物合格現込)(企業)<br>選択してください<br>はこちらを登録ください、以下の学数の項目では、高校<br>とさい。                               | ▼<br>▼<br>2015年3倍後の記入は不要で<br>▼                                                                                                    |
| 電気定く大機 (金米)<br>最早に定く大機 (合株)合株用品) 年月<br>学歴(高校を除く)<br>学歴(高校を除く)<br>学歴(高校を除く)<br>第日(高校を除く)<br>部長の東(高等学校の単形成認定)<br>第日(高校)<br>第日(高校)<br>第日(<br>第日(<br>第日(<br>第日(<br>第日(<br>第日(<br>第日(<br>第日( | (101)年<br>年<br>(111)年<br>(111) | )<br>選択してください<br>大学入学資格検定認定)後<br>なし」を選択するか、空機の                             | ▼<br>進学をし<br>Dままにし | 月<br>.た方!!<br>てく1      | 高寺証之・大焼(合柏小柏見込)(と源)<br>選択してください<br>まこちらを登録ください、以下の学校の項目では、高校<br>ださい。                               | ▼<br>▼<br>2に関する情報の記入は不要で<br>▼                                                                                                    |
| 電学語: - 大橋 (金派)<br>編纂記てください<br>編纂記で、大橋 (合称)合格見込) 年月<br>学歴(高校を除く)<br>シ島校や菜 (高等学校や美術版記注注<br>を、当てはまる語授設がない場合は<br>増配してください<br>歴 (学校名)<br>の) 日本・学校中本学                                                                                                    | CAD SAN<br>SAN<br>COLOR - 12<br>Factoria                                                                                                    | 選択してください<br>選択してください<br>大学入学資格検定認定)後、<br>たじ」を選択するか、空機の                     | ▼<br>進学をし<br>Dままにし | ] 月<br>た方(<br>てく)      | 集ゆ語之・大娘(合桃合桃見込)(心瀬)<br>選択してください<br>はこちらを登録ください、以下の学校の項目では、高校<br>ささい。                               | マ<br>マ<br>2015年3倍極の記入は不要で<br>マ                                                                                                    |
| 国本認定、大核 (合称)                                                                                                    | ( <b>必須</b> ) 年<br>年<br>成績 · 2                                                                                                    | 選択してください<br>選択してください<br>大学入学資格検定認定)後<br>なし」を選択するか、空機の                      | ▼<br>進学をし<br>)ままにし | 月<br>た方1<br>てく1        | 業券提定・大坡(合格合格見込)( <b>◇須</b> )<br>選択してください<br>はこちらを登録ください、以下の学校の項目では、高校<br>ださい。                      | マ<br>マ<br>8に関する情報の紀入は不要で<br>マ                                                                                                    |
| 電気定く大機 (金米)<br>展示にてくざい<br>高の定定・大機 (台橋小信県起込) 年月<br>学歴(高校を除く)<br>学歴(高校を除く)<br>学歴(高校を除く)<br>部誌の車(高等学校の実際仮想定定<br>第二(項目)<br>学校(第二)<br>第二(項目)<br>第二(項目)<br>第二(第二(<br>第二(<br>第二(<br>第二(<br>第二(<br>第二(<br>第二(<br>第二(<br>第二(<br>第                                                                                                    | ( <b>必須</b> ) 年<br>(積:-:::::::::::::::::::::::::::::::::::                                                                                                    | )<br>選択してください<br>大学入学資格検索定定力 後、<br>らし」を選択するか、空機の                           | ▼<br>進学をし<br>Dままにし | ] 月<br>.た方に<br>てくけ     | 高寺証之・大晴(合柏小柏見込)(心道)<br>選択してください<br>まこちらを登録ください、以下の学校の項目では、高校<br>ださい。                               | ▼<br>▼<br>Rに関する情報の記入は不要で<br>▼                                                                                                    |
| スキロボン・大検 (金米)<br>展形してください<br>高や正定・大検 (台格:16株月23) 年月<br>学歴(高校を除く)<br>本現た支 (品称学校や高新規造がに場合は<br>型で (個形)<br>選択してたさい<br>歴 (学校名)<br>例)日本工学院大学<br>歴 (学部名)<br>例)工学部                                                                                                    | (20)第<br>年<br>成績 · 2                                                                                                    | )<br>選択してください<br>大学入学賞信頼支記(2) 後、<br>大学入学賞信頼支記(2) 後、                        | ▼<br>進学をし<br>Dままにし | 月<br>た方1<br>てく1        | 集中認定・大林(合格合格見込)(企業)<br>選択してください<br>はこちらを登録ください、以下の学校の項目では、高校<br>ださい。                               | ▼<br>▼<br>2に関する情報の記入は不要で<br>▼                                                                                                    |
| 電気定、大核 (合称)<br>選択してください<br>薬が定て、大核 (合称)<br>会長や美 (高等学校や美程度認定ま<br>か.当校や業 (高等学校や美程度認定ま<br>か.当校や美 (高等学校や美程度認定ま<br>か.当校や美程(高等学校や美程度認定ま<br>か.当校や美程(高等学校や美程度認定ま<br>か.当校や美程(高等学校や美程度認定ま<br>か.当校や美程(高等学校や美程度認定ま<br>か.当校や美程(高等学校や美程度認定ま<br>か.当校や美程(高等学校や美程度認定ま<br>か.当校や美程(高等学校や美程度認定ま<br>か.当校や美程(高等学校や美程度認定ま<br>か.当校や美程(高等学校や美程度認定ま<br>か.当校や美程(高等学校や美程度認定ま<br>か.当校や美程度<br>か.当校や美程度<br>な.当校や美程度<br>な.当校や美程度<br>な.当校や美程度<br>な.当校や美程度<br>な.当校や美程度<br>な.当校<br>な.当校<br>本<br>な.当<br>な.当校<br>な.当校<br>な.<br>な.<br>な.<br>本<br>た<br>な.<br>本<br>た<br>な.<br>本<br>た<br>な.<br>本<br>た<br>た<br>た<br>た<br>た<br>た<br>た<br>た<br>た                                                                                                    | (2)加<br>年<br>成績 · ;<br>成当 (                                                                                                    | )<br>選択してください<br>大学人学貞格絶之認定)後<br>よら」を選択するか、空機の                             | 違学をし<br>のままにし      | ] 月<br>た方に<br>てくけ      | ▲中語之・大岐(合執合執見込)(心面)<br>選択してください<br>はこちらを登録ください、以下の学習の項目では、高校<br>ださい。                               | マ<br>マ<br>8に関する情報の記入は不要で<br>マ                                                                                                    |
| スキジェンス様 (金)(A)<br>スキジェンス様 (金)(A)<br>スキジェンス様 (台格)(白格)(白格)(日本)) キリ<br>学歴(高校を除く)<br>本校な家 (法等学校の実际仮想定され<br>大型 (本)(A)<br>一次である)<br>参) 日本工学院大学<br>ド型 (学部名)<br>参) 工学感<br>デ型 (学部名)<br>今) 工学感<br>デ型 (学部名)<br>キリ<br>エジェンマ第二(中選) キリ                                                                                                    | ( <b>心派</b> ) 年<br>年<br>成绩 - ;<br>; 成当 (                                                                                                    | )<br>歴史してください<br>ペヤ入学資格検定起意)後、<br>にし、を選択するか、登場の<br>選択してください                | ▼<br>進学をし<br>Dままにし | ] 月<br>た方に<br>てくけ<br>月 | 高寺認定・大統(各紙小紙見込)(と通)<br>選択してください<br>まこちらを登録ください、以下の学習の項目では、高校<br>ださい。<br>学習 (存実見込(中高小道)<br>選択してください | <ul> <li>▼</li> <li></li> <li></li> <li< td=""></li<></ul> |
| スキル注、大核 (6米)<br>展形してください<br>高や注之・大核 (6米)合植発送) 年月<br>学歴(高校を除く)<br>本現ら支 (高等学校も実際展び注)<br>変 (現む)<br>選択してださい<br>厚屋 (学校名)<br>例) 日本工学院大学<br>厚屋 (学業見込み年近) 年月<br>学部<br>厚屋 (学業見込み年近) 年月<br>生会人経験がある場合は、こさ<br>社会人経験がある場合は、こさ                                                                                                    | (2)第<br>年<br>成績・2<br>7<br>成当す<br>年<br>555を                                                                                                    | )<br>選択してください<br>大学入学員体検支起之)後、<br>たし、を選択するか、空間の<br>選択してください<br>デチェックしてください | ※<br>進学をし<br>Dままにし | 月<br>た方<br>で<br>く<br>ナ | 集中認定・大林(合格小格見込)(企業)<br>選択してください<br>はこちらを登録ください、以下の学校の項目では、高校<br>ささい。 学習(卒業見込/卒業中温)<br>選択してください     | <ul> <li>▼</li> <li>■</li> <li>■</li> <li>■</li> <li>■</li> <li>■</li> </ul>                                                                                                    |

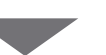

-

| 8150文字内で記入してください                                                                                                    |                                                                                                    |
|----------------------------------------------------------------------------------------------------|----------------------------------------------------------------------------------------------------|
| <b>学科理解 ◎学科で学びたい内容や取得したい実態などを見体的に本側に捉入してください。(会側)</b>                                                                                                    |                                                                                                    |
| 8160文字明で記入してください                                                                                                    |                                                                                                    |
| 将来説計 ※卒業後の遺跡、目標を共体的に事項に記入してください。(2010)<br>※150文学内で記入してください                                                                                                    |                                                                                                    |
|                                                                                                    |                                                                                                    |
| 8坊への質問など ※あれば多様に迎入してください。<br>※150文字内で記入してください                                                                                                    |                                                                                                    |
| ●日本工学院等門学校・日本工学院八王子専門学校 プライバシーポリシー<br>フライバシーポリシーの取り取いに同意します (金)第<br>1 日以                                                                                                    |                                                                                                    |
|                                                                                                    | 前へ<br>(SAP)                                                                                         |
|                                                                                                    | ※入力後 保存をクリ                                                                                          |
|                                                                                                    |                                                                                                    |
| 総合型選抜(AO入学)エントリーフォーム                                                                                                    | _                                                                                                   |
| 総合型選抜 (AO入学) エントリーフォーム<br>確認事項・志願者情報<br>ジャドシャージを最んで内容を顕然し、記載してある条件を美たした上でエントリーしてください。<br>(エントリーの注意事項)<br>名が実施 (AOA) エントリーにあたり、上記の「エントリーの注意事項」を確認のうえ用意します。(必須)                                                                                                    | 88                                                                                                  |
| 総合型選抜 (AO入学) エントリーフォーム<br>確認事項・志願者情報<br>必ずた&ページを最んで内容を課題し、記載してある条件を美たした上でエントリーしてください。<br>[エントリーの注意年初]<br>思合物理論 (AO入学) エントリーにあたの、上記の「エントリーの注意年前」を運動のうえ耳鼻します。(必要)<br>[こ コントリー用語(こかいて)<br>エントリー用語(この)<br>EPEや方面(ADA)(IFIPME、イーブンキャンパス・伝知人卒、学校学家、活学問語会のいずれたご学問した。                                                                                                    | UX.                                                                                                 |
| 総合型選抜(AO入学)エントリーフォーム<br>確認事項・志願者情報<br>必下たのページを築んで内容を確認し、だ差してある条件を含たした上でエントリーしてくたさい、<br>(エリーの住意事の)<br>総合理論(AOA)等 エントリーの注意を引、主要のうえ用意します、(金)<br>(本)<br>ほういう実施にないと<br>ことりいう理論(ADA)<br>RefS型類(AOA)和ERN(から、オープンキャンパス・体験入気、学校形気、活学和協会のいずれかに学知したしく伝播機構図(G)<br>202506/04                                                                                                    | 53<br>•<br>                                                                                         |
| 総合型選抜(AO入学)エントリーフォーム<br>確認事項・志願者情報<br>ジャドシウィージを扱んで内容を課題し、E型してある条件を真たした上でエントリーしてください。<br>[エントリーの注意年期]<br>総や課題(ADA ご思っといりーことのたったいりーの注意年頃、を描述のうス用意します。(金)の<br>ごといり一類(公の)<br>総合型進化ADA ご思知(明念、オーグンキャンパス-体接入学、学校見学、温学相談会のいずれかに学生した。<br>とコントリー類(学校)の、コントリーンの注意を見ていた。<br>とコントリー類(学校)の、コントリーンの注意を見ていた。<br>とコントリー類(学校)の、コントリーンの注意を見ていた。<br>とコントリー要能(外のイント学生)の、日本のシャンパス-体接入学、学校見学、温学相談会のいずれかに学生した。<br>とコントリー要能(学校)の、コントリーンの、コントリーンの、コントリーンの、コントリーンの、ローク、<br>ないた。<br>ないた。<br>ないた<br>ないた。<br>ないた。<br>ないた。<br>ないた。<br>ないた<br>ないた。<br>ないた<br>ないた<br>ないた。<br>ないた<br>ないた<br>ないた<br>ないた<br>ないた<br>ないた<br>ないた<br>ないた<br>ないた<br>ないた<br>ないた<br>ないた<br>ないた<br>ないた<br>ないた<br>ないた<br>ないた<br>ないた<br>ないた<br>ないた<br>ないた<br>ないた<br>ないた<br>ないた<br>ないた<br>ないた<br>ないた<br>ないた<br>ないた<br>ないた | 23<br>•<br>-                                                                                        |
| 総合型選抜(AO入学)エントリーフォーム<br>確認事項・志願者情報<br>必ずたのページを私んで内容を実施した意である条件を満たした上でエントリーしてください。<br>エントリーの後に見ていたしていたりーの注意事項。を確認のうえ環境します。(金)の<br>にないりーの時にない。<br>こという一時間にない。<br>こという一時間にない。<br>たたい一時間が行めイベント学校回ちしく伝路を機構目(金)の<br>202500/04<br>●は広の時間:ことライン学校放明会+学科説明<br>名変形 (金)の                                                                                                    | 88<br>•<br>•<br>•                                                                                   |
|                                                                                                    | 88<br>•<br>•<br>•<br>•                                                                              |
|                                                                                                    | <u>عت</u><br>ب<br>ب<br>ب                                                                            |
|                                                                                                    | <u>الالا</u><br>•<br>•<br>•<br>•<br>•                                                               |
|                                                                                                    |                                                                                                    |
|                                                                                                    |                                                                                                    |
|                                                                                                    | اللہ<br>الہ<br>الہ<br>الہ<br>الہ<br>الہ<br>الہ<br>الہ                                               |
|                                                                                                    | اللہ کی ا<br>ا<br>ا<br>ا<br>ا<br>ا<br>ا<br>ا<br>ا<br>ا<br>ا<br>ا<br>ا<br>ا<br>ا<br>ا<br>ا<br>ا<br>ا |
|                                                                                                    |                                                                                                    |
|                                                                                                    | 525<br>                                                                                             |
| <section-header>         Branch Landshaft         Carsan J. Eagling         Carsan J. Eagling         Carsan Carsan J. Eagling         Carsan Carsan J. Eagling         Carsan Carsan J.</section-header>                                                                                                    | ال ال ال ال ال ال ال ال ال ال ال ال ال ا                                                            |
| <section-header><section-header><section-header><section-header><section-header><section-header><section-header></section-header></section-header></section-header></section-header></section-header></section-header></section-header>                                                                                                    | ال ال ال ال ال ال ال ال ال ال ال ال ال ا                                                            |
| <section-header><section-header><section-header><section-header><form></form></section-header></section-header></section-header></section-header>                                                                                                    |                                                                                                    |

\_

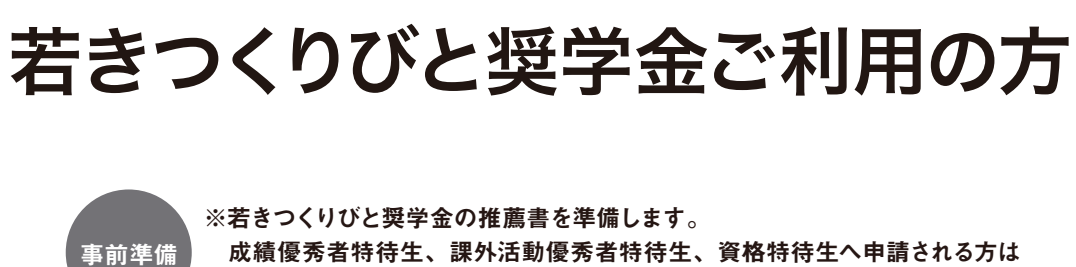

成績優労有待住主、課外活動優労有待付主、員恰待待会
 高等学校からの推薦書が必要となります。

| お知らせ                                                                                                    | 工学院 花子さん                                                  |
|----------------------------------------------------------------------------------------------------|-----------------------------------------------------------|
| 学校からのお知らせ                                                                                                    | $\frown$                                                  |
| アルクラ単位の行うのでありの単位の小で                                                                                                    | $( \square )$                                             |
| (日本1996年7996)(日本1996)(王字本7996)<br>総合管理版 (AOA9) エン・シー 6月2日 (月) 開始<br>・品類登録 福に高等学校市を発言されている方 6月1日 (月) 開始<br>市業発信 2004年月美智学校考測支入力 10月1日 (4) 開始 |                                                           |
| (日本エア和正和希望7794)<br>総合物理論(AOA79)エントリー 4月1日(日)開始<br>- 6時間登録 10月1日(日)開始                                                                        | 都写真データの注意事項                                               |
| より御福な契付日間については、告約募集要供にてご確認ください                                                                                                    | 71%60E2                                                   |
| 私の申込                                                                                                    | お発白わせ                                                     |
| BAITABUTABUTA                                                                                                    | <u> 着きつくりびと見学会接続意へのリンク</u>                                |
| 10.8 H 664 •••                                                                                                    | ◎<br>◎ 若さつくりびと受学金の中緒はAOエントリーまたは出                          |
| A025+9-00<br>A025+9-00<br>Sector                                                                                                    | 酸を申込した際に、申請が可能となります。                                      |
|                                                                                                    | 若きつくりびと受学金申請(1人1度限り)<br>40:前面で「面面投」(入王子学校)を思んで使用した後に作成可能に |
| 新規申込                                                                                                    | 608T.<br>08                                               |
| Bitter)                                                                                                    | 86                                                        |
| 10000000000000000000000000000000000000                                                                                                    | 62464                                                     |
| <                                                                                                    | ◆ 日本工学院八王子専門学校                                            |
|                                                                                                    | contrary as Born Brazilian                                |

AOエントリー申込が提出完了しましたら、若きつくりびと奨学金の申請が可能です。 「申請」をクリックします。

| お知らせ                                                                                                    | 工学院 花子さん                                           |
|----------------------------------------------------------------------------------------------------|----------------------------------------------------|
| 学校からのお知らせ                                                                                                    |                                                    |
| 026年度入学者における受付日間について                                                                                                    |                                                    |
| (日本工学院寺門学校)日本工学院/大王学専門学校)<br>総合意理((人の入学) エントリー<br>- 利益: (月) 開始<br>- 利益: (月) 開始<br>- 和道: (月) 開始<br>- 和道: (月) 開始<br>- 1月11 (月) 開始 |                                                    |
| (日本17年11年11年7月7日)<br>総合定理(人のスプ)エントリー 4月1日(日)間(日)<br>総要型目 10月1日(人の間)                                                             | 総写典データの注意車項                                        |
| 1010年の受け目標については、長校業業業項にてご確認ください                                                                                                 | 71MGORR                                            |
| 仏の申込                                                                                                    | お開合わせ                                              |
|                                                                                                    | <u> </u>                                           |
| 日本工学院八王子専門学校                                                                                                    | ○西處学特特生の場合は課館書は不要です。                               |
| 使装置的14 GA0250055                                                                                                    | ※若きつくりびと関学金の申請はAOエントリーまたは出<br>脳を申込した際に、申請が可能となります。 |
| ADエントリー申込<br>(#水平7) 安藤田 合王山田                                                                                                    |                                                    |
|                                                                                                    | <b>若さつくりびと愛学金中請(1人1度用(り)</b>                       |
| 新規申込                                                                                                    | ***                                                |
| 新城市的                                                                                                    |                                                    |
| 5年編集 (19-11-1-1-1-1-1-1-1-1-1-1-1-1-1-1-1-1-1                                                                                   |                                                    |
|                                                                                                    | ◆ 日本工学院八王子寺門学校                                     |
|                                                                                                    |                                                    |
| Copyright Kaffaranada Indf                                                                                                    | TUTE AI Ryts Reserved.                             |

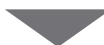

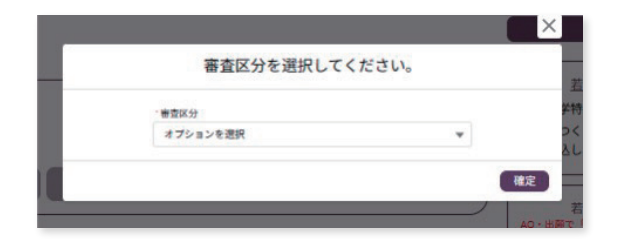

確認画面が表示されますので、提出をクリックします。 ※再進学特待生の申請者については「再進学特待生志望理由」を入力してください。

|                                         | 若きつくりひと奨字金甲請 |
|-----------------------------------------|--------------|
| ■学主情報                                   |              |
| R748.8-                                 |              |
| R87993                                  |              |
| 828                                     |              |
| 日本工学能入工学専門学校                            |              |
| 84.84                                   |              |
| 2012/07/09                              |              |
| コース・曲牧                                  |              |
| s.                                      |              |
| 58                                      |              |
| 大牧 带角                                   |              |
| 系系 (アリガナ)                               |              |
| 32.9458                                 |              |
| 14/10                                   |              |
| 2007-04-02                              |              |
| 8.9                                     |              |
| 192-0816日本東京都八王子の月書町1404-1              |              |
| #169                                    |              |
| 000-000-0000                            |              |
| #1499                                   |              |
| 本役                                      |              |
| ■高等学校                                   |              |
| ************************************    |              |
| - ***I/8#97R                            |              |
| 市市市町市(中田市できない場合、入力)                     |              |
| TV NFATEWOTH                            |              |
| 成型通信(中華州北)中華) 年月<br>1995年1月1日日          |              |
| andreamy                                |              |
| 2253                                    | *            |
|                                         |              |
| -Mereceler                              |              |
| ***** · ** (*************************** |              |
|                                         |              |
|                                         | *            |
| 978 (9459.)                             |              |
| #0 84178X7                              |              |
| PH (PH-6)                               |              |
| R) 178                                  |              |
| 98 (BRRJ/08/48) 87                      |              |
|                                         |              |
| Y2 (中華地),中華小市()                         |              |
| -61-                                    | ¥            |
| ○下記の項目を記入してください                         |              |
| ABT9122TEA (C.B.                        |              |
| 255 X Y 6079                            |              |
|                                         |              |
|                                         |              |
|                                         |              |
|                                         | -100         |

成績優秀者特待生、課外活動優秀者特待生、資格特待生へ申請の場合は、提出書類を 郵送ください。

郵送の際は「宛名」をご用意いただいた封筒に貼付してください。

| お知らせ                                                                                                    | 工学院 花子さん                                           |
|----------------------------------------------------------------------------------------------------|----------------------------------------------------|
| 学校からのお知らせ                                                                                                    | $\bigcirc$                                         |
| 2028年後入学者における受付日間について                                                                                                    |                                                    |
| [8+1788978-8+178A]                                                                                                    |                                                    |
| - 総合生活液 (AGステ) エンドリー - 4月2日 (月) 間後<br>- 治療登録 局に高等学校を卒業されている方 4月1日 (月) 間後                                                                                                    |                                                    |
| - NALE 200424-077007 CALE OF RE                                                                                                    | $\bigcirc$                                         |
| 1081170028884(7792)<br>- 総合型語道 (AO入学) エントリー 6月1日 (日) 開始                                                                                                    | 総写真データの注意事項                                        |
| NAZU IONU (K) ZO                                                                                                    | 71750FF                                            |
| A AND AND DEFINITION OF A DEFINITION OF A DEFINITIONO OF A DEF | 200004                                             |
| 私の申込                                                                                                    |                                                    |
|                                                                                                    | <u> 若きつくりびと提学会得着者へのリンク</u>                         |
| 日本工学院八王子専門学校                                                                                                    | 小再進学特特性の場合は推薦者は不要です。                               |
| 2015年1917年<br>使期間号: GA0250055                                                                                                    | ○若きつくりびと奨学金の申請はAOエントリーまたは出<br>脳を申込した際に、申請が可能となります。 |
| ADED NU-BA DEE CERT                                                                                                    |                                                    |
| 040977                                                                                                    | 若きつくりびと奨学金申請(1人1実限り)                               |
| 新期曲込                                                                                                    | AD MRT (MER) (ATFFR) BEATERLARCHERE<br>SORT.       |
| #176+123                                                                                                    |                                                    |
| 影響中込                                                                                                    | R6                                                 |
| 69833 59-9-4-5264                                                                                                    |                                                    |
|                                                                                                    |                                                    |
|                                                                                                    | 日本工学院八王子専門学校                                       |
|                                                                                                    |                                                    |